main.htm oldal szerkezete:

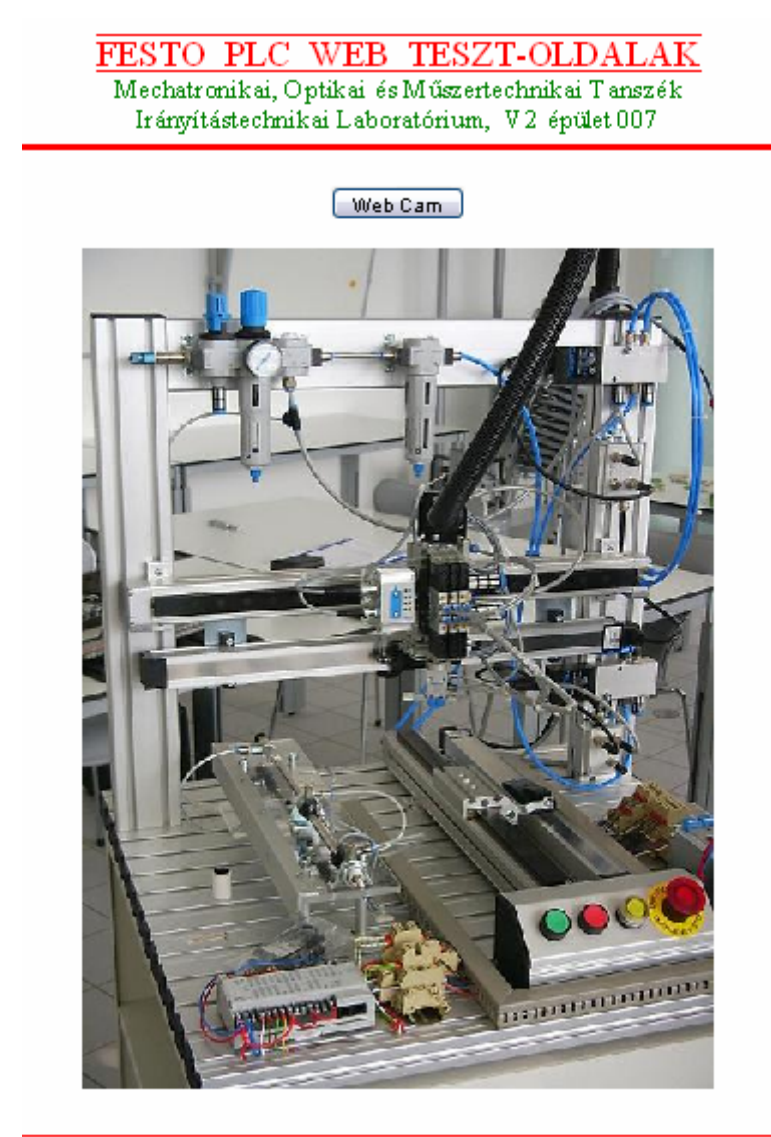

FESTO BME

Az oldal HTML kódja:

| 1 | <html></html>                                                                    |
|---|----------------------------------------------------------------------------------|
| 2 | <head></head>                                                                    |
| 3 | <title>PLC Honlap</title>                                                        |
| 4 | <script language="JavaScript" src="fst.js"></td></tr><tr><th>5</th><th></script> |
| 6 | <meta content="text/html; charset=utf-8" http-equiv="Content-Type"/>             |
| 7 | <script language="JavaScript" type="text/JavaScript"></script>                   |

| 9              | function MM_popupMsg(msg) { //v1.0 alert(msg); }                                                                                                    |                                                                                 |
|----------------|----------------------------------------------------------------------------------------------------|---------------------------------------------------------------------------------|
| 10             | function MM_openBrWindow(theURL,winName,features) { //v2.0                                                                                                    |                                                                                 |
|                | window.open(theURL,winName,features); }                                                                                                    |                                                                                 |
| 11             | //>                                                                                                    |                                                                                 |
| 12             |                                                                                                    |                                                                                 |
| 13             |                                                                                                    |                                                                                 |
| 14             | <body></body>                                                                                                    |                                                                                 |
| 15             | <pre><span style="text-decoration: overline"><u></u></span></pre>                                                                                                    |                                                                                 |
| 16             | <font color="#FF0000" size="5">FESTO  PLC  WEB  TESZT-</font>                                                                                                    |                                                                                 |
|                | OLDALAK <font color="#008000" size="4"></font>                                                                                                    |                                                                                 |
| 17             | Mechatronikai, Optikai és                                                                                                    |                                                                                 |
| 18             | Mûszertechnikai Tanszék <font color="#008000"></font>                                                                                                    |                                                                                 |
| 19             | <font size="4">Irányítástechnikai Laboratórium,  V2 épület 007</font>                                                                                                    |                                                                                 |
|                | <hr color="#FF0000"/>                                                                                                    |                                                                                 |
| 20             | <form action="" method="post" name="form1"></form>                                                                                                    |                                                                                 |
| 21             | <div align="center"></div>                                                                                                    |                                                                                 |
| 22             | <input name="Button" onclick="MM_popupMsg('Username/Password\r&lt;/th&gt;&lt;/tr&gt;&lt;tr&gt;&lt;th&gt;BME/BME');MM_openBrWindow('http://152.66.24.253/home.htm','WebCam','status=yes,&lt;/th&gt;&lt;/tr&gt;&lt;tr&gt;&lt;th&gt;resizable=yes,width=770,height=650')" type="button" value="Web Cam"/> |                                                                                 |
|                | 23                                                                                                    | <div> <form></form></div>                                                       |
|                | 24                                                                                                    | <pre><img <="" border="0" height="560" pre="" src="Pic.jpg" width="420"/></pre> |
| usemap="#Map"> |                                                                                                    |                                                                                 |
| 25             | <map name="Map"></map>                                                                                                    |                                                                                 |
| 26             | <area alt="START" coords="315,450,10" href="test.htm" shape="circle"/>                                                                                                    |                                                                                 |
| 27             |                                                                                                    |                                                                                 |
| 28             | <hr color="#FF0000"/>                                                                                                    |                                                                                 |
| 29             | <pre><font color="#FF0000"><strong></strong></font></pre>                                                                                                    |                                                                                 |
| 30             | <a href="http://www.festo.com/INetDomino/coorp_sites/en/index.htm">FESTO</a>                                                                                                    |                                                                                 |
|                | <font color="#FF0000"></font>                                                                                                    |                                                                                 |
| 31             | <a href="http://www.bme.hu">BME</a>                                                                                                    |                                                                                 |
| 32             |                                                                                                    |                                                                                 |